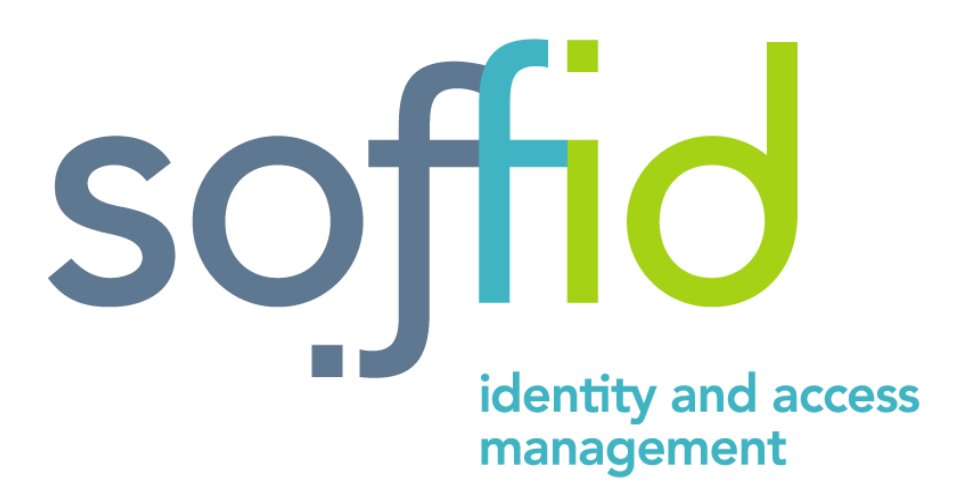

# MANUAL D'ÚS APLICACIÓ SOFFID

# EDUCACIÓ

# Accés a l'aplicació

Per accedir a l'aplicació SoffID, s'ha d'emprar un navegador (Mozilla Firefox, Google Chrome o Microsoft Edge) posant com adreça <u>https://intranet.caib.es/soffid/</u>

Podeu autenticar-vos mitjançant usuari i contrasenya caib els sistemes d'autenticació Cl@ve o mitjançant certificat digital.

English Español Català

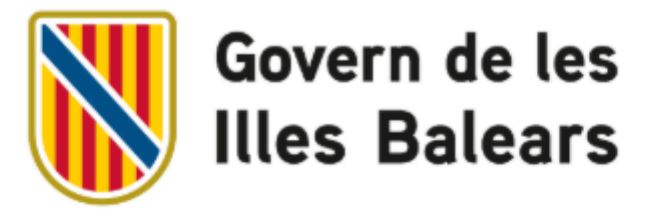

#### És necessari que vos identifiqueu.

| Usuari:                                                                    | Accediu |
|----------------------------------------------------------------------------|---------|
|                                                                            |         |
| Si disposau de Cl@ve, podeu utilitzar-lo per accedir-hi.                   | Accediu |
|                                                                            |         |
| Si disposau d'un certificat electrònic, podeu utilitzar-lo per accedir-hi. | Accediu |

Un proveïdor de serveis anomenat https://intranet.caib.es/soffid-iam-console necessita autenticar-vos.

© Govern de les Illes Balears

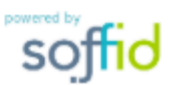

# SoffID - Pantalla principal

L'aplicació té aquest aspecte inicial.

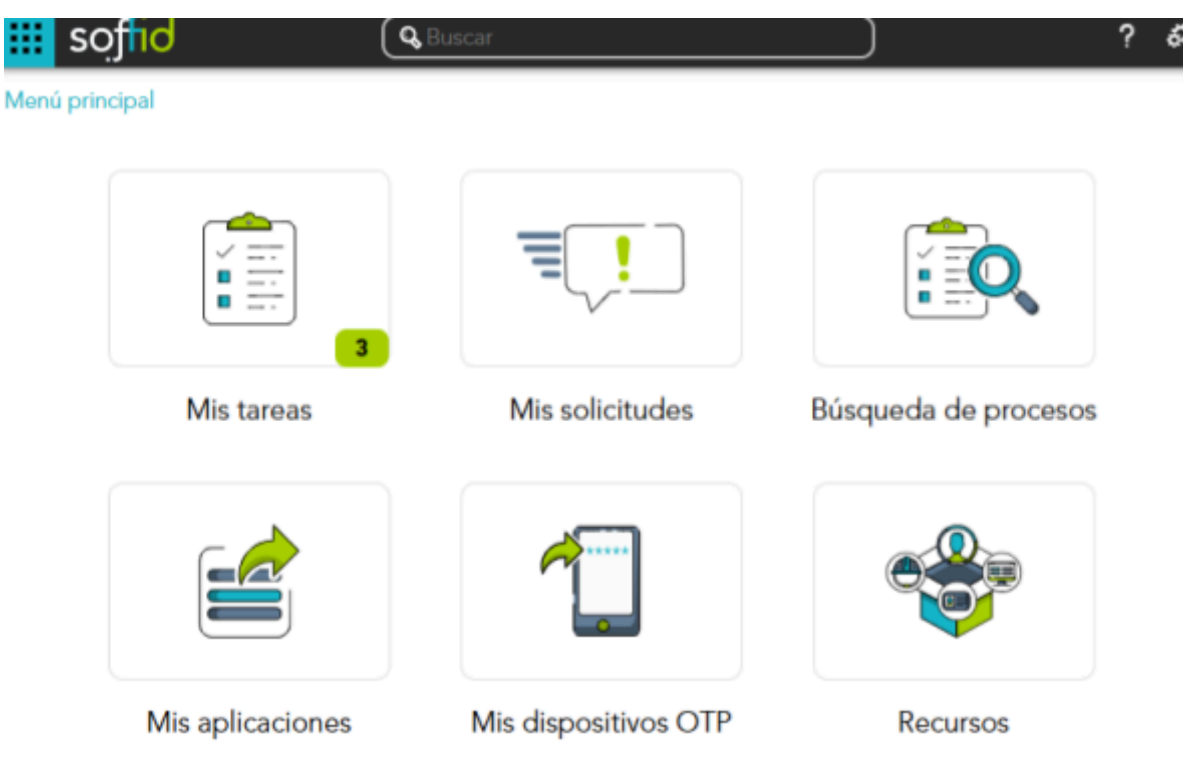

NOTA: és possible que el nombre d'icones no coincideixi exactament, dependrà dels permisos que tinguem assignats.

Els punts més importants per executar les tasques de gestió de processos són els següents:

- Les meves tasques: Dins aquesta pantalla, veurem el llistat de tasques que romanen obertes i les quals teniu assignades (és possible que, en cas que no es tengui cap tasca assignada, aquest botó no ens aparegui)
- Les meves peticions: Dins aquesta pantalla tindrem el llistat de processos que podem iniciar i un llistat de tots els processos que hem començat, apareixeran tant els que estan pendents de finalitzar com els que ja estan finalitzats.
- Cerca de processos: Dins aquesta pantalla podrem fer cerques més restrictives de les tasques que tenim assignades.

#### 1. Les meves tasques

| iii soffid (                           |                                          | 🔍 Cercar                                     |                 |             | ? &                                 |  |
|----------------------------------------|------------------------------------------|----------------------------------------------|-----------------|-------------|-------------------------------------|--|
| denú principal > Les meves tasques C ■ |                                          |                                              |                 |             |                                     |  |
| d Procés                               | ♣ Procés                                 | 🕈 Tasca                                      |                 | ♦ Venciment | Assignat                            |  |
| Filter                                 | Filter                                   | Filter                                       | Filter          | Filter      | Filter                              |  |
| 885048                                 | Sol·licitud per a administrar un equip   | Aprovació d'accés a host com a administrador | 1/8/2022 11:09  |             | SEU_WINDOWS, SOFFID_ADMIN, PC_ADMIN |  |
| 8782364                                | Sol·licitud per a administrar un equip   | Aprovació d'accés a host com a administrador | 29/7/2022 9:28  |             | SEU_WINDOWS, SOFFID_ADMIN, PC_ADMIN |  |
| 8779970                                | ) Sol·licitud per a administrar un equip | Aprovació d'accés a host com a administrador | 28/7/2022 13:03 |             | SOFFID_ADMIN, SEU_WINDOWS, PC_ADMIN |  |
|                                        | Files mostrades: 3                       |                                              |                 |             |                                     |  |

Aquí ens apareixerà un llistat de les tasques pendents de finalitzar amb la següent informació:

- Id Procés: Número identificatiu de la tasca generada.
- **Procés**: Nombre del procés.
- **Tasca**: Nombre de la tasca en la qual està el procés.
- Data inici: Data de creació del procés.
- Venciment: Data de finalització del procés.
- Assignat: Usuaris encarregats de la tasca. Aquí poden aparèixer tasques assignades directament a un usuari o podem veure el nom dels rols als quals està assignada la tasca, això significa que qualsevol usuari amb aquests rols podrà iniciar la tasca i així assignar-la a ell mateix.

A la part superior dreta podem trobar dues icones, una és per actualitzar la informació de la taula i l'altra és un menú desplegable amb les següents opcions:

Baixeu el fitxer CSV: Utilitat per poder descarregar un CSV amb la informació que es mostra a les taules.

Afegiu o traieu columnes: Modificar les columnes visibles a la taula.

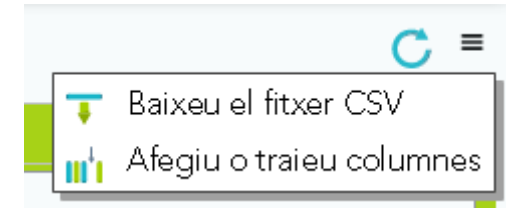

#### 2. Les meves peticions

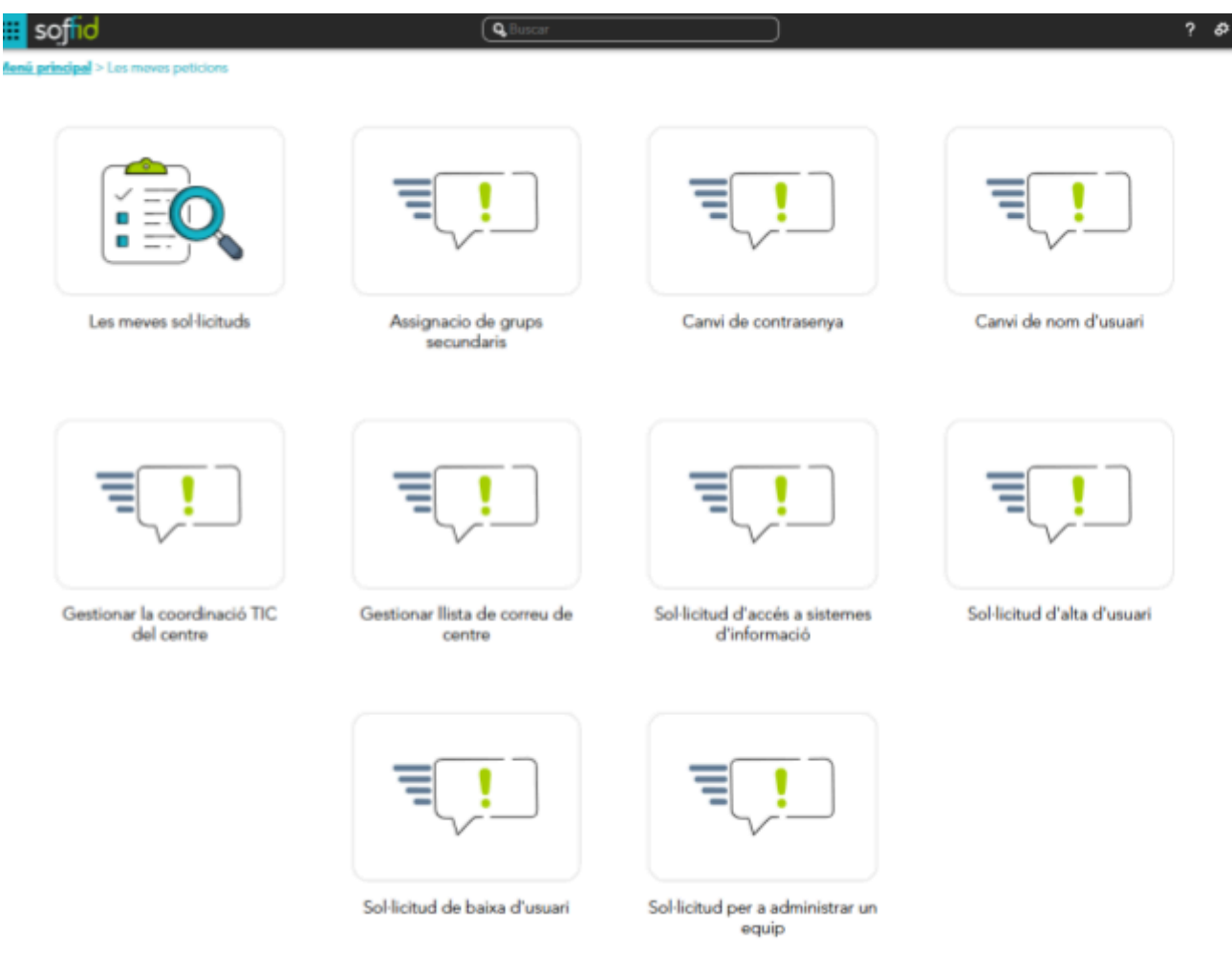

NOTA: és possible que el nombre d'icones no coincideixi exactament, dependrà dels permisos que tinguem assignats.

Dins aquesta pantalla podem iniciar el procés desitjat o veure un llistat dels processos que hem començat pitjant el botó «Les meves sol·licituds».

#### 2.1. Les meves sol·licituds

| 🗰 soffid                       |                                               | Cercar          |                 |                         | ? 🌮 |
|--------------------------------|-----------------------------------------------|-----------------|-----------------|-------------------------|-----|
| <u>Menú principal &gt; Les</u> | neves peticions > Les meves sol·licituds      |                 |                 |                         | С = |
| dentificador                   |                                               | 🕈 Començament   | 🕈 Final         | 🕈 Tasca actual          |     |
| Filter                         | Filter                                        | Filter          | Filter          | Filter                  |     |
| 18947982                       | Sol·licitud d'alta d'usuari                   | 17/1/2024 11:48 |                 | Generació contrasenya   |     |
| 18947116                       | Sol·licitud d'alta d'usuari                   | 17/1/2024 11:41 | 17/1/2024 11:47 | Sol·licitud aprovada    |     |
| 18934184                       | Sol·licitud de baixa d'usuari                 | 17/1/2024 11:01 | 17/1/2024 11:18 | Sol·licitud aprovada    |     |
| 18934139                       | Sol·licitud de baixa d'usuari                 | 17/1/2024 10:53 | 17/1/2024 11:00 | Sol·licitud cancel·lada |     |
| 18934101                       | Sol·licitud d'alta d'usuari                   | 17/1/2024 10:40 | 17/1/2024 10:41 | Sol·licitud cancel·lada |     |
| 18932869                       | Assignació d'una contrassenya nova a l'usuari | 16/1/2024 16:58 | 17/1/2024 11:17 | Cancel·lada             |     |
| 18931966                       | Sol·licitud d'alta d'usuari                   | 16/1/2024 15:33 | 16/1/2024 16:13 | Sol·licitud cancel·lada |     |
| 18928660                       | Sol·licitud d'alta d'usuari                   | 16/1/2024 15:17 | 16/1/2024 16:58 | Generació contrasenya   |     |
| 18928046                       | Sol·licitud d'alta d'usuari                   | 16/1/2024 10:58 | 16/1/2024 15:32 | Sol·licitud cancel·lada |     |
| 18908873                       | Sol·licitud d'alta d'usuari                   | 16/1/2024 9:01  | 16/1/2024 10:13 | Sol·licitud aprovada    |     |
| 18824255                       | Sol·licitud d'alta d'usuari                   | 12/1/2024 11:45 | 12/1/2024 11:50 | Sol·licitud cancel·lada |     |

Files mostrades: 11

Pantalla on podrem veure les tasques pendents o finalitzades a les quals estem assignats:

- Identificador: Número identificatiu del procés.
- **Descripció**: Nombre del procés.
- Començament: Data de creació del procés.
- Final: Data de finalització del procés.
- Tasca actual: Nom de la tasca actual del procés.

#### 3. Cerca de processos

| 🗰 soffid                |                                               | 🔍 Cercar   | $\supset$                | ? \$                    |
|-------------------------|-----------------------------------------------|------------|--------------------------|-------------------------|
| Menú principal > Cerca  | a de processos                                |            |                          | Ξ                       |
| Text a cercar :         |                                               |            |                          |                         |
| ld Procés :             |                                               |            |                          |                         |
| Data inici :            | 01/1/2024                                     | Fins       | a: Finsa:                |                         |
| Incloure finalitzades : | Sī III                                        |            |                          |                         |
| Data fi :               | Data fi :                                     | Fins       | a : 17/1/2024 📋          |                         |
|                         |                                               |            |                          | 🔍 Cerca                 |
|                         | 🕈 Descripció                                  | 🗘 Començar | nent 🗘 Final             | 🕈 Tasca actual          |
| Filter                  | Filter                                        | Filter     | Filter                   | Filter                  |
| 18947116                | Sol·licitud d'alta d'usuari                   | 17/1/202   | 24 11:41 17/1/2024 11:47 | Sol·licitud aprovada    |
| 18934184                | Sol·licitud de baixa d'usuari                 | 17/1/202   | 24 11:01 17/1/2024 11:18 | Sol·licitud aprovada    |
| 18934139                | Sol·licitud de baixa d'usuari                 | 17/1/202   | 24 10:53 17/1/2024 11:00 | Sol·licitud cancel·lada |
| 18934101                | Sol·licitud d'alta d'usuari                   | 17/1/202   | 24 10:40 17/1/2024 10:41 | Sol·licitud cancel·lada |
| 18932869                | Assignació d'una contrassenya nova a l'usuari | 16/1/202   | 24 16:58 17/1/2024 11:17 | Cancel·lada             |
| 18931966                | Sol·licitud d'alta d'usuari                   | 16/1/202   | 24 15:33 16/1/2024 16:13 | Sol·licitud cancel·lada |
| 18928660                | Sol·licitud d'alta d'usuari                   | 16/1/202   | 24 15:17 16/1/2024 16:58 | Generació contrasenya   |
| 18928046                | Sol·licitud d'alta d'usuari                   | 16/1/202   | 24 10:58 16/1/2024 15:32 | Sol·licitud cancel·lada |
| 18908873                | Sol·licitud d'alta d'usuari                   | 16/1/20    | 024 9:01 16/1/2024 10:13 | Sol·licitud aprovada    |
| 18824255                | Sol·licitud d'alta d'usuari                   | 12/1/202   | 24 11:45 12/1/2024 11:50 | Sol·licitud cancel·lada |
|                         |                                               |            |                          | Files mostrades: 1      |

Dins aquesta pantalla podrem dur a terme cerques més exactes respecte de les tasques que tenim assignades:

• Identificador: Número identificatiu del procés.

- **Descripció**: Nom del procés.
- **Començament**: Data de creació del procés.
- Final: Data de finalització del procés.
- Tasca actual: Nom de la tasca actual del procés.

Aquests són els paràmetres disponibles per realitzar les nostres cerques:

- **Text a cercar**: Dins aquest camp podrem filtrar els processos segons les paraules claus que introduïm.
- Id Procés: Camp amb el qual podem cercar un procés en concret.
- **Data inici**: Camp de tipus data per filtrar amb una data mínima quins processos es varen crear.
- Fins a: Camp de tipus data per filtrar amb una data màxima quins processos es varen crear.
- Incloure finalitzades: Amb aquest botó de tipus *toggle*, podem habilitar dos camps més de tipus data («Data fi» i «Fins a»). D'aquesta manera podrem visualitzar els processos que estiguin finalitzats i poder per la data «Final».

A la part superior dreta tindrem disponible les mateixes utilitats descrites a l'apartat «Les meves tasques».

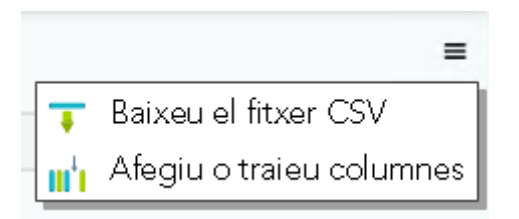

# Sol·licitud d'alta d'usuari

#### 1. Carrega formulari

| 🗰 soffid |                   |                               | <b>Q</b> Cercar           |                   |                                  | ? &                              |
|----------|-------------------|-------------------------------|---------------------------|-------------------|----------------------------------|----------------------------------|
|          |                   |                               |                           |                   | l                                |                                  |
|          | Reconcile process | Revocació de c<br>d'Empleat P | ertificats<br>úblic       | Revocar Rol SAPRH | Sol·licitud<br>d'                | d'accés a sistemes<br>informació |
|          |                   |                               |                           |                   |                                  |                                  |
|          | Sol·licitud       | d'alta d'usuari               | Sol·licitud de baixa d'us | uari Sol·licitu   | ud per a administrar un<br>equip |                                  |

Per crear un nou usuari, pitgem «Sol·licitud d'alta d'usuari» des de la pantalla «Les meves peticions». A partir d'aquí ens apareixerà el formulari d'alta amb els camps requerits per ser emplenats.

| 🗰 soffid                   |                         | <b>Q</b> Cercar |                                            | ? ቆ                     |
|----------------------------|-------------------------|-----------------|--------------------------------------------|-------------------------|
| Menú principal > Carreg    | a formulari             |                 |                                            | =                       |
| Procés                     | 18952968                |                 | Sol·licitud d'alta d'usuari (Versió 3.0.1) |                         |
| Tasca                      | 18952970                |                 | Carrega formulari                          |                         |
| Tasca Registre d'acci      | ions Annexes Comentaris |                 |                                            |                         |
| Unitat organitzativa       | -Sel·leccioni-          | ~               |                                            |                         |
| Nom                        |                         |                 |                                            |                         |
| Primer llinatge            |                         |                 |                                            |                         |
| Segon Ilinatge             |                         |                 |                                            |                         |
| NIF                        |                         |                 |                                            |                         |
| Telèfons                   |                         |                 |                                            |                         |
| Correu electrònic          |                         |                 |                                            |                         |
| Alta iniciada per: dmayans |                         |                 |                                            |                         |
| Afegir comentari           | Afegir comentari        |                 |                                            |                         |
|                            |                         |                 |                                            | h.                      |
|                            |                         |                 |                                            |                         |
|                            |                         |                 |                                            |                         |
| + Tanca                    |                         |                 |                                            | Cancel·la Genera.imprés |
|                            |                         |                 |                                            |                         |
|                            |                         |                 |                                            |                         |

• Unitat organitzativa (mostra el codi i el nom del centre).

Aquesta dada és obligatòria i habilitarà els camps associats als usuaris, com

- Dades personals (nom, llinatges, NIF, telèfon)
- Tipus de contracte: Administració pública / contracte de serveis.

Majoritàriament serà Administració pública

• Tipus d'accés: Intern /Extern

**S'ha de triar Extern**. Això indica que la contrasenya associada a un usuari, caducadarà cada any.

\*Triar Intern, suposa que la contrasenya caduca cada 45 dies.

 Accés al XESTIB Aquesta casella ha d'estar marcada per a tot usuari que hagi d'accedir a Gestib.

Una vegada omplert pitjarem al botó «Genera imprès» situat a la part inferior dreta.

A continuació es mostra un exemple de formulari amb les dades ja omplertes.

| 🗰 soffid                             |                                    | <b>Q</b> Cercar     |                                            | ? &                     |
|--------------------------------------|------------------------------------|---------------------|--------------------------------------------|-------------------------|
| Menú principal > Carrega form        | ulari                              |                     |                                            | =                       |
| Procés                               | 18952968                           |                     | Sol·licitud d'alta d'usuari (Versió 3.0.1) |                         |
| Tasca                                | 18952970                           |                     | Carrega formulari                          |                         |
| Tasca Registre d'accions             | Annexes Comentaris                 |                     |                                            |                         |
| Unitat organitzativa                 | ce07000415 Centre de Proves del Wo | rflow (Palma) 🗸 🗸 🗸 |                                            | ^                       |
| Nom                                  | Marc                               |                     |                                            |                         |
| Primer Ilinatge                      | Vallespir                          |                     |                                            |                         |
| Segon Ilinatge                       | Bonet                              |                     |                                            |                         |
| NIF                                  | 93575108E                          |                     |                                            |                         |
| Telèfons                             | 679418025                          |                     |                                            |                         |
| Tipus de contracte                   | Administració Pública              | *                   |                                            |                         |
| Tipus d'accés                        | Extern                             | *                   |                                            |                         |
| Contracte d'Administració<br>Pública | Personal concertat d'Educació      | ~                   |                                            |                         |
| Data de finalització                 | n                                  |                     |                                            |                         |
| Accés al XESTIB                      |                                    |                     |                                            |                         |
| Alta iniciada per: dmayans           |                                    |                     |                                            |                         |
| Afegir comentari A                   | fegir comentari                    |                     |                                            |                         |
|                                      |                                    |                     |                                            | // ¥                    |
| - Tánca                              |                                    |                     |                                            | Cancel·la Generá imprés |

IMPORTANT: S'han d'introduir les dades exactament com consten al NIF/NIE de l'usuari. És molt important que es revisin totes les dades (la dada més important és el NIF) abans de pitjar «Genera imprès».

#### 2. Imprimir documentació

La següent pantalla que ens apareix és l'anomenada «Imprimir documentació».

S'han d'imprimir dues còpies d'aquest imprès, que signarà l'usuari a donar d'alta. Una còpia se li entregarà a l'usuari i l'altra s'arxivarà a la secretaria del centre.

| 🗰 soffid                                                                                                    |                                                                                                    | Q Cercar                                                                                                | ? 8                         |
|----------------------------------------------------------------------------------------------------|----------------------------------------------------------------------------------------------------|----------------------------------------------------------------------------------------------------|-----------------------------|
| Menú principal > Imprimir documentació IV                                                                                                    | 1arc Vallespir Bonet                                                                                                    |                                                                                                    | Ξ                           |
| Procés 1910453                                                                                                    | 38                                                                                                    | Sol·licitud d'alta d'usuari (Vers                                                                       | sió 3.0.1)                  |
| Tasca 1910479                                                                                                    | 24                                                                                                    | Imprimir documentació Marc                                                                              | Vallespir Bonet             |
| Tasca     Registre d'accions     Annexes       Ha d'imprimir 2 còpies del document adjun       Una còpia és per l'interessati i l'altra l'arxiva       Una vegada signat, pitgi el botó 'Proposa'       Image: Covern de la logia       Govern de las Illes Balears                                                                                                    | Comentaris tt per a signatura de l'interessa RRHH - + Zoom automàtic                                                                                                    | Ah ncish per drayere                                                                                    |                             |
| Cometine<br>Cometine<br>Cometine | SOLLICINE COMP<br>PERSONAL PERSONAL PERSO | gina actual<br>s a la primera pàgina<br>s a l'última pàgina<br>ra cap a la dreta<br>ra cap a l'esquerra |                             |
| Non         Linetype           Mare         Walkegrey           923757088         P705572           17 pack contracts         Data de for           8         Personal roomenter RF-function                                                                                                    | Some Some Some                                                                                                    | na de selecció de text<br>na de mà<br>splaçament de pàgina                                              | Cancel·la Corregeix Proposa |

#### A aquest moment és molt important que:

S'imprimeixin les dues còpies pitjant la impressora, ja que si es continua el procés sense haver imprès la sol·licitud, s'haurà de rebutjar i tornar a començar el procés.

L'usuari revisi bé que les seves dades són correctes, abans de continuar el procés per tal d'evitar modificacions posteriors.

Des d'aquí, pitjant el botó «**Corregeix**», es pot tornar al formulari d'introducció de dades en cas que alguna dada fos incorrecta.

Quan l'usuari hagi verificat que les dades són correctes i hagi signat manuscritament les dues còpies, es pitja el botó «**Proposa**», per passar a la tasca d'Aprovació.

#### 3. Signa sol·licitud d'alta

A continuació ens apareix una pantalla on es comprova de nou l'exactitud de les dades.

| iii soffid                                |                                                                                    | Q Cercar                                                                                                    | ? &            |
|-------------------------------------------|------------------------------------------------------------------------------------|----------------------------------------------------------------------------------------------------|----------------|
| <u>Menú principal</u> > Signa sol·li      | icitud d'alta Marc Vallespir Bonet                                                 |                                                                                                    | Ξ              |
| Procés                                    | 18952968                                                                           | Sol·licitud d'alta d'usuari (Versió 3.0.1)                                                                                         |                |
| Tasca                                     | 18953663                                                                           | Signa sol·licitud d'alta Marc Vallespir Bonet                                                                                      |                |
| Tasca Registre d'accions                  | Annexes Comentaris                                                                 |                                                                                                    |                |
| Unitat organitzativa                      | Centre de Proves del Worflow (Palma                                                | )                                                                                                    |                |
| Nom                                       | Marc                                                                               |                                                                                                    |                |
| Primer Ilinatge                           | Vallespir                                                                          |                                                                                                    |                |
| Segon Ilinatge                            | Bonet                                                                              |                                                                                                    |                |
| NIF                                       | 93575108E                                                                          |                                                                                                    |                |
| Telèfons                                  | 679418025                                                                          |                                                                                                    |                |
| Tipus d'accés                             | E                                                                                  |                                                                                                    |                |
| Tipus de contracte                        | Administració Pública                                                              |                                                                                                    |                |
| Contracte d'Administració<br>Pública      | Personal concertat d'Educació                                                      |                                                                                                    |                |
| Data de finalització                      | 1                                                                                  |                                                                                                    |                |
|                                           | Certific que les dades de la sol·licitud<br>i que ha acceptat mitjançant la seva f | d'alta de Marc Vallespir Bonet amb DNI 93575108E són correctes<br>irma les obligacions i responsabilitat d'ús del compte d'usuari. |                |
| Alta iniciada per: dmayans                |                                                                                    |                                                                                                    |                |
| Afegir comentari                          | Afegir comentari                                                                   |                                                                                                    | 11.            |
|                                           |                                                                                    |                                                                                                    |                |
| <table-cell-rows> Tanca</table-cell-rows> |                                                                                    | 1                                                                                                    | Aprova Rebutja |

Si l'alta no es considera, correcta, s'haurà de rebutjar pitjant el botó «**Rebutja**» situat a la part inferior dreta. Aquesta Acció implica que l'alta de l'usuari s'hauria de tornar a començar des del principi, ja que es tanca el procés d'aquesta alta rebutjada i desapareix de les tasques pendents.

S'ha de marcar la casella corresponent que certifica que les dades són correctes i que l'usuari a donar d'alta ha signat el document d'obligacions i responsabilitat d'ús del compte d'usuari. Aquesta apareix a la part inferior després de la informació de l'usuari.

Per acabar el procés, s'ha de pitjar el botó Aprova.

#### 4. Genera contrasenya

El següent pas és l'assignació automàtica d'adreça de correu per part dels sistemes de la DGEDDT<sup>1</sup>.

Una vegada s'ha assignat l'adreça de correu, es crea una nova tasca del tipus «Genera contrasenya ...». Hauran d'esperar uns minuts per a veure la tasca de «Genera contrasenya ...» a la pantalla «Les meves tasques».

DGEDDT<sup>1</sup>: Direcció General d'Estratègia Digital i Desenvolupament Tecnològic, pertany a la Conselleria d'Economia, Hisenda i Innovació

| 🗰 soffid  |                                     | Q Cercar                               |                                                       |                |        | ? &                                 |     |
|-----------|-------------------------------------|----------------------------------------|-------------------------------------------------------|----------------|--------|-------------------------------------|-----|
| Menú pri  | Menú prindpal > Les meves tasques C |                                        |                                                       |                |        |                                     | C = |
| 🕴 Id Proc | és                                  |                                        |                                                       | ♦ Data inici   |        | ♦ Assignat                          |     |
| Filter    |                                     | Filter                                 | Filter                                                | Filter         | Filter | Filter                              |     |
|           | 18928660                            | Sol·licitud d'alta d'usuari            | Genera contrasenya x32141589 Alicia Vallespir Quejigo | 16/1/2024 16:1 | 8      | dmayans                             |     |
|           | 8850485                             | Sol·licitud per a administrar un equip | Aprovació d'accés a host com a administrador          | 1/8/2022 11:0  | 9      | SEU_WINDOWS, SOFFID_ADMIN, PC_ADMIN |     |
|           | 8782364                             | Sol·licitud per a administrar un equip | Aprovació d'accés a host com a administrador          | 29/7/2022 9:2  | 8      | SEU_WINDOWS, SOFFID_ADMIN, PC_ADMIN |     |
|           | 8779970                             | Sol·licitud per a administrar un equip | Aprovació d'accés a host com a administrador          | 28/7/2022 13:0 | 3      | SEU_WINDOWS, SOFFID_ADMIN, PC_ADMIN |     |

Una vegada ja aparegui la nova tasca pendent de «Genera contrasenya ...», es pitja sobre la tasca i s'obrirà el següent formulari, on s'haurà de pitjar «**Inicia**» per a començar amb la tasca.

Una vegada començada la tasca, ja es mostra el botó «Assigna contrasenya»

| 🗰 soffid                                       |                                              | Q Cercar   | ? \$                                             | ſ |
|------------------------------------------------|----------------------------------------------|------------|--------------------------------------------------|---|
| Menú principal > Genera co                     | ntrasenya x32141589 Alicia Vallespir Quejigo |            | =                                                | ï |
| Procés                                         | 18908873                                     | Sol·licitu | tud d'alta d'usuari (Versió 3.0.1)               |   |
| Tasca                                          | 18927324                                     | Genera     | a contrasenya x32141589 Alicia Vallespir Quejigo |   |
| Tasca Registre d'accions                       | Annexes Comentaris                           |            |                                                  | _ |
| Codi                                           | x32141589                                    |            |                                                  |   |
| Grup                                           | Centre de Proves del Worflow (Palma)         |            |                                                  |   |
| Nom                                            | Alicia                                       |            |                                                  |   |
| Primer Ilinatge                                | Vallespir                                    |            |                                                  |   |
| Segon Ilinatge                                 | Quejigo                                      |            |                                                  |   |
| NIF                                            | 32141589D                                    |            |                                                  |   |
| Email                                          | avallespirquejigo@educaib.eu                 |            |                                                  |   |
| Telèfons                                       | 679181641                                    |            |                                                  |   |
| Alla includa per: dinayans<br>Afegir comentari | Afegir oomentari                             |            |                                                  |   |
|                                                |                                              |            |                                                  |   |
|                                                |                                              |            |                                                  |   |
|                                                |                                              |            |                                                  |   |
|                                                |                                              |            |                                                  |   |
|                                                |                                              |            |                                                  |   |
|                                                |                                              |            |                                                  |   |
|                                                |                                              |            |                                                  |   |

ssigna contrasenya Cancel

Per tal de donar la contrasenya a l'usuari, es pitja «**Assigna contrasenya**», i es mostrarà la contrasenya generada al següent diàleg:

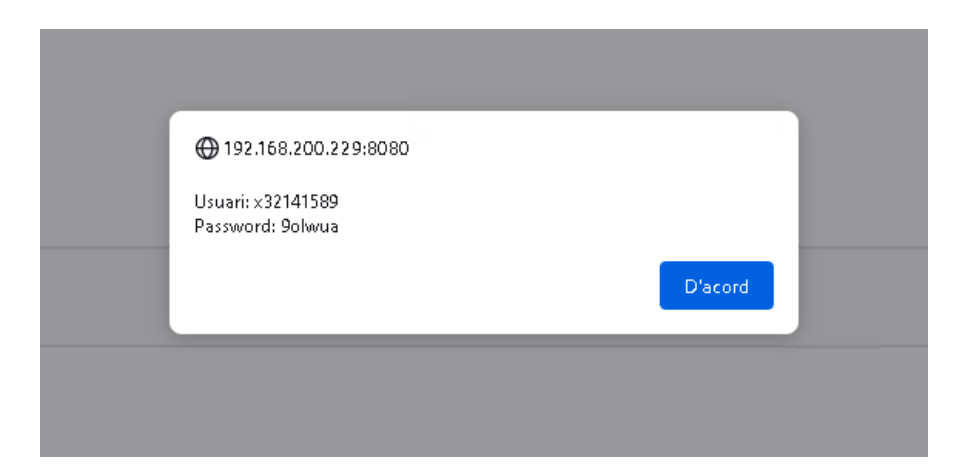

És important recordar que aquesta contrasenya únicament es pot facilitar a l'usuari de forma presencial.

Aquesta contrasenya és una contrasenya temporal amb una caducitat de 24 hores, per tant, l'usuari haurà de canviar-la abans de 24 hores.

# Canvi de contrasenya

#### 1. Omplir sol·licitud

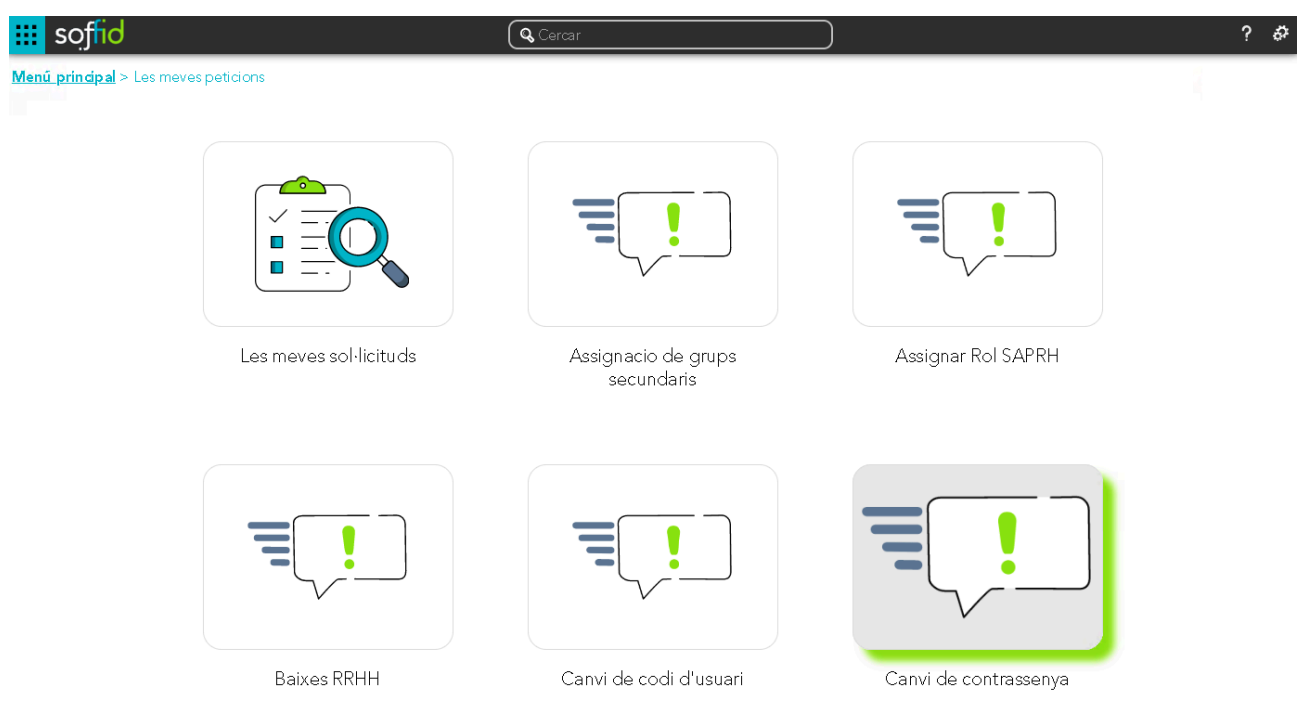

Per a reiniciar la contrasenya a un usuari, pitgem «Canvi de contrasenya» des de la pantalla «Les meves peticions». A partir d'aquí ens apareixerà el formulari de sol·licitud.

| 🗰 soffid              |                          | Q Cercar |                                      | ? & |
|-----------------------|--------------------------|----------|--------------------------------------|-----|
| Menú principal > Ompl | lir sol·liatud           |          |                                      | =   |
| Procés                | 19105445                 |          | Canvi de contrassenya (Versió 3.0.0) |     |
| Tasca                 | 19105447                 |          | Omplir sol·licitud                   |     |
| Tasca Registre d'ac   | cions Annexes Comentaris |          |                                      |     |
| NIF                   |                          |          |                                      |     |
| Nom                   |                          |          |                                      |     |
| Primer Llinatge       |                          |          |                                      |     |
| Segon Llinatge        |                          |          |                                      |     |
| Motiu                 |                          | li.      |                                      |     |
| Afegir comentari      | Afegir comentari         |          |                                      | li. |
|                       |                          |          |                                      |     |
|                       |                          |          |                                      |     |
|                       |                          |          |                                      |     |
|                       |                          |          |                                      |     |
|                       |                          |          |                                      |     |

En primer lloc, s'ha d'introduir el NIF de l'usuari i pitjar la tecla Enter, automàticament s'omplirà amb les dades de l'usuari (nom i llinatges).

Cancel·la Genera imprés

És obligatori introduir el motiu d'aquest canvi de contrasenya.

🕂 Tanca

🕂 Tanca

A continuació mostrem un exemple de formulari amb les dades ja omplertes a manera d'exemple.

| soffid                    |                       | Q Cercar                             | ? & |
|---------------------------|-----------------------|--------------------------------------|-----|
| Menú principal > Omplir s | ol·licitud            |                                      | =   |
| Procés                    | 19105445              | Canvi de contrassenya (Versió 3.0.0) |     |
| Tasca                     | 19105447              | Omplir sol·licitud                   |     |
| Tasca Registre d'accio    | ns Annexes Comentaris |                                      |     |
| NIF                       | 93575108E             |                                      |     |
| Nom                       | Marc                  |                                      |     |
| Primer Llinatge           | Vallespir             |                                      |     |
| Segon Llinatge            | Bonet                 |                                      |     |
| Motiu                     | l                     | li.                                  |     |
| Afegir comentari          | Afegir comentari      |                                      | 11. |
|                           |                       |                                      |     |
|                           |                       |                                      |     |

|--|

Una vegada el formulari inicial ja està complet, es pitja el botó «Genera imprès».

#### 2. Signar sol·licitud

El document *pdf* generat s'ha d'imprimir i l'usuari l'ha de signar abans de donar-li la nova contrasenya.

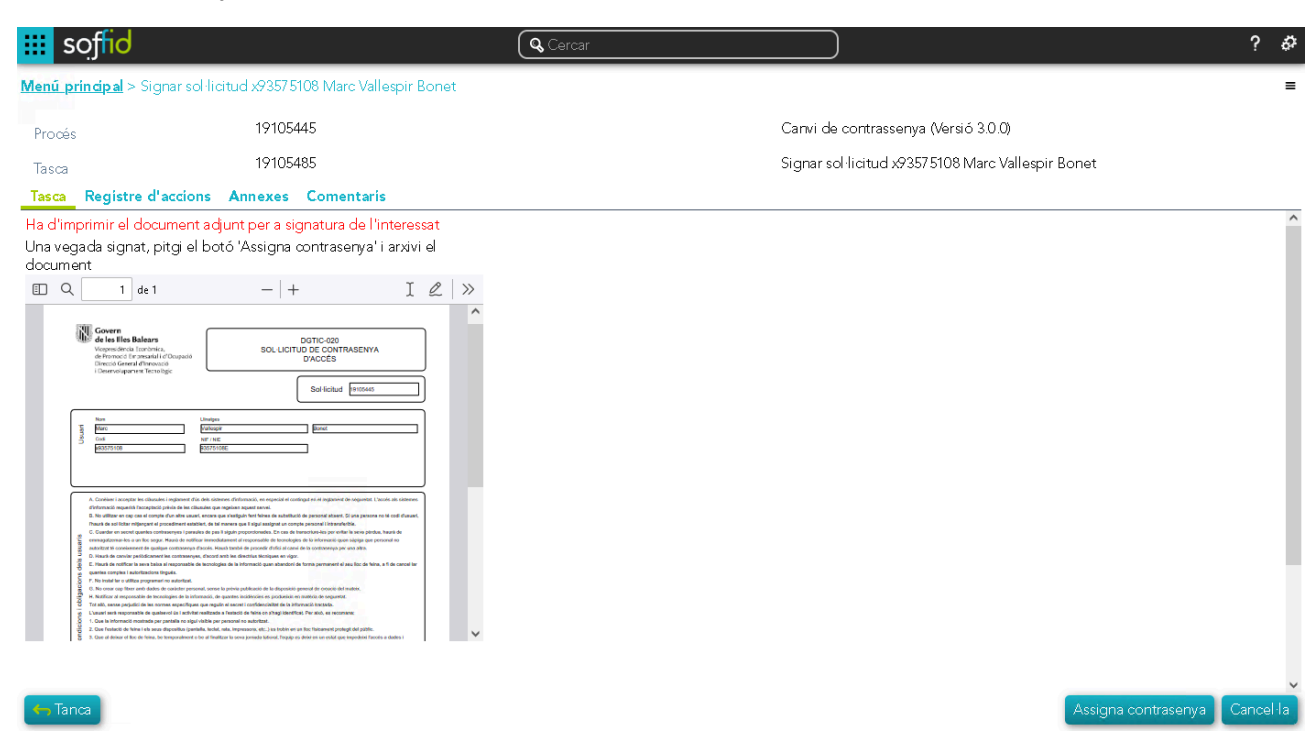

Per tal de generar la nova contrasenya, es pitja «**Assigna contrasenya**», i surt un diàleg amb el codi de l'usuari i la nova contrasenya, que s'haurà de comunicar a l'interessat de forma presencial.

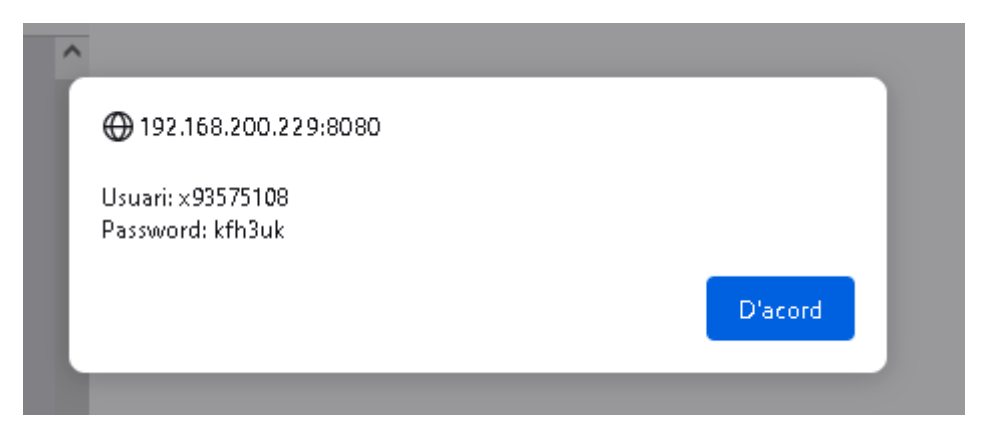

Aquesta contrasenya és una contrasenya temporal amb una caducitat de 24 hores, per tant, l'usuari haurà de canviar-la abans de 24 hores.

## Baixa d'usuari

#### 1. Introduir sol·licitud

| 🗰 soffid |                            | <b>Q</b> Cercar                           |                       |                                     | ? &                     |
|----------|----------------------------|-------------------------------------------|-----------------------|-------------------------------------|-------------------------|
|          |                            |                                           |                       |                                     |                         |
| Reconcil | e process Rev              | ocació de certificats<br>l'Empleat Públic | Revocar Rol SAPRH     | Sol·licitud d'ac<br>d'infor         | cés a sistemes<br>mació |
|          |                            |                                           |                       |                                     |                         |
|          | Sol·licitud d'alta d'usuar | Sol·licitud de ba                         | aixa d'usuari Sol·lie | citud per a administrar un<br>equip |                         |

Per a donar de baixa un usuari, pitgem «Sol·licitud de baixa d'usuari» des de la pantalla «Les meves peticions». A partir d'aquí ens apareixerà el formulari de sol·licitud de baixa.

| soffid soffid                      |                    | Q Cercar |                                              | ? &               |
|------------------------------------|--------------------|----------|----------------------------------------------|-------------------|
| Menú principal > Introduïr sol·lic | itud               |          |                                              | =                 |
| Procés                             | 18934184           |          | Sol·licitud de baixa d'usuari (Versió 3.0.0) |                   |
| Tasca                              | 18934186           |          | Introduïr sol·licitud                        |                   |
| Tasca Registre d'accions           | Annexes Comentaris |          |                                              |                   |
| Unitat organitzativa               | -Sel·leccioni-     |          |                                              |                   |
| Codi                               |                    |          |                                              |                   |
| Nom                                |                    |          |                                              |                   |
| PrimerIlinatge                     |                    |          |                                              |                   |
| Segon Ilinatge                     |                    |          |                                              |                   |
| NIF                                |                    |          |                                              |                   |
| Telèfon                            |                    |          |                                              |                   |
| Motiu                              |                    |          |                                              |                   |
|                                    |                    | li.      |                                              |                   |
| Data de finalització               | 17/01/202 🛍        |          |                                              |                   |
| Afegir comentari Afe               | egir comentari     |          |                                              |                   |
|                                    |                    |          |                                              | 11.               |
| 🛏 Tanca                            |                    |          |                                              | Cancel·la Proposa |
|                                    |                    |          |                                              |                   |

En primer lloc, s'ha d'introduir la unitat organitzativa a la qual pertany l'usuari a donar de baixa, i automàticament apareix un formulari de cerca d'usuaris:

| Cerca usuaris |     |            |            |           |          |
|---------------|-----|------------|------------|-----------|----------|
|               | 1   |            |            |           |          |
| NIF:          |     |            |            |           |          |
| Nom:          |     |            |            |           |          |
| 1er llinatge: |     |            |            |           |          |
| 2on llinatge: |     |            |            |           |          |
| Cerca         |     |            |            |           |          |
| Codi          | Nom | Llinatge 1 | Llinatge 2 | ¢ NIF     | ¢        |
|               |     |            |            | Accepta C | ancel·la |

Aquest formulari es pot cercar per Codi, NIF, Nom i Llinatges dels usuaris que pertanyen a la unitat organitzativa introduïda al pas anterior. A la llista d'usuaris sortiran tots els que compleixin els criteris de cerca. S'haurà de seleccionar l'usuari a donar de baixa i pitjar «Accepta».

Per exemple, si cerquem pel NIF «32141589D» i pitgem «Cerca», apareix a la llista, l'usuari amb aquest NIF. Si és el que interessa donar de baixa, se selecciona i es pitja «Accepta».

| Cerca usuaris |        |              |              |           |           |
|---------------|--------|--------------|--------------|-----------|-----------|
| Codi:         |        |              |              |           |           |
| NIF:          |        | 32141589D    |              |           |           |
| Nom:          |        |              |              |           |           |
| 1er llinatge: |        |              |              |           |           |
| 2on llinatge: |        |              |              |           |           |
| Cerca         |        |              |              |           |           |
| Codi          | Nom    | 🗧 Llinatge 1 | 🗧 Llinatge 2 | ♦ NIF     | ÷         |
| u92709        | Alicia | Vallespir    | Quejigo      | 32141589D |           |
|               |        |              |              | Accepta   | Cancel·la |

Automàticament es completen els camps al formulari inicial.

| 🗰 soffid                                   |                                      | Q Cercar |                                              | ? &               |
|--------------------------------------------|--------------------------------------|----------|----------------------------------------------|-------------------|
| <u>Menú principal</u> > Introduïr sol·lici | tud                                  |          |                                              | =                 |
| Procés                                     | 18934184                             |          | Sol·licitud de baixa d'usuari (Versió 3.0.0) |                   |
| Tasca                                      | 18934186                             |          | Introduïr sol·licitud                        |                   |
| Tasca Registre d'accions A                 | nnexes Comentaris                    |          |                                              |                   |
| Unitat organitzativa                       | ce07000415 Centre de Proves del Vv 💙 |          |                                              |                   |
| Codi                                       | x32141589                            |          |                                              |                   |
| Nom                                        | Alicia                               |          |                                              |                   |
| Primer Ilinatge                            | Vallespir                            |          |                                              |                   |
| Segon Ilinatge                             | Quejigo                              |          |                                              |                   |
| NIF                                        | 32141589D                            |          |                                              |                   |
| Telèfon                                    |                                      |          |                                              |                   |
| Motiu                                      | Jubilació                            |          |                                              |                   |
|                                            |                                      | 11.      |                                              |                   |
| Data de finalització                       | 17/01/202                            |          |                                              |                   |
| Afegir comentari Afeg                      | gir comentari                        |          |                                              |                   |
|                                            |                                      |          |                                              | 16.               |
| 🛏 Tanca                                    |                                      |          |                                              | Cancel·la Proposa |

S'introdueix el motiu de la baixa (ja que és un camp obligatori) i es pitja «**Proposa**», per tal que s'enviï la baixa a aprovar electrònicament, mostrant-se el següent formulari.

#### 2. Signa sol·licitud de baixa

| iii soffid                          |                                               | Q Cercar                                                                                           | ? 🏕 |
|-------------------------------------|-----------------------------------------------|----------------------------------------------------------------------------------------------------|-----|
| <u>Menú principal</u> > Signa sol·l | citud de baixa Alicia Vallespir Quejigo       |                                                                                                    | =   |
| Procés                              | 18934184                                      | Sol·licitud de baixa d'usuari (Versió 3.0.0)                                                       |     |
| Tasca                               | 18946720                                      | Signa sol·licitud de baixa Alicia Vallespir Quejigo                                                |     |
| Tasca Registre d'accions            | Annexes Comentaris                            |                                                                                                    |     |
| Unitat organitzativa                |                                               |                                                                                                    |     |
| Codi                                | x32141589                                     |                                                                                                    |     |
| Nom                                 | Alicia                                        |                                                                                                    |     |
| Primer Ilinatge                     | Vallespir                                     |                                                                                                    |     |
| Segon Ilinatge                      | Quejigo                                       |                                                                                                    |     |
| NIF                                 | 32141 589D                                    |                                                                                                    |     |
| Telèfon                             |                                               |                                                                                                    |     |
| Motiu                               | Jubilació                                     |                                                                                                    |     |
| Data de finalització                | 17/01/2024 💼                                  |                                                                                                    |     |
|                                     | Certific que les dades de la sol·licitud de b | paixa de Alicia Vallespir Quejigo amb DNI 32141589D són correctes i que ha causat baixa a la CAIB. |     |
| Afegir comentari                    | Afegir comentari                              |                                                                                                    |     |
|                                     |                                               |                                                                                                    | 11. |
|                                     |                                               |                                                                                                    |     |
|                                     |                                               |                                                                                                    |     |
|                                     |                                               |                                                                                                    |     |
|                                     |                                               |                                                                                                    |     |

Aprova 🛛 Rebutja

Si la baixa es considera correcta, per a aprovar electrònicament la baixa de l'usuari, primer s'ha de certificar que les dades són correctes i que l'usuari ha estat baixa a la CAIB, marcant la casella tal com es veu a la figura anterior.

Una vegada marcat, es pitja el botó «**Aprova**». I en aquest moment, automàticament la baixa es farà efectiva.

Una vegada el sistema, de forma transparent a l'usuari, ha realitzat la baixa efectiva, ja es dona el procés de baixa per finalitzat i ja no apareixerà cap tasca més relativa a aquest procés, a la safata de tasques pendents.

# Canvi d'unitat organitzativa (centre educatiu)

# Image: solution of solution of solu

Per canviar un usuari de centre educatiu, és a dir, assignar-lo al centre on ara farà feina, s'ha de fer una «Sol·licitud d'alta d'usuari» nova, perquè es considera que és una alta al nou centre on ha de fer feina.

| 🗰 soffid                                     |                      | Q Cercar                                   | ? & |
|----------------------------------------------|----------------------|--------------------------------------------|-----|
| Menú principal > Carrega fo                  | ormulari             |                                            | =   |
| Procés                                       | 18952968             | Sol·licitud d'alta d'usuari (Versió 3.0.1) |     |
| Tasca                                        | 18952970             | Carrega formulari                          |     |
| Tasca Registre d'accion                      | s Annexes Comentaris |                                            |     |
| Unitat organitzativa                         | -Sel·leccioni-       | <b>~</b>                                   |     |
| Nom                                          |                      |                                            |     |
| Primer Ilinatge                              |                      |                                            |     |
| Segon llinatge                               |                      |                                            |     |
| NIF                                          |                      |                                            |     |
| Telèfons                                     |                      |                                            |     |
| Correu electrònic                            |                      |                                            |     |
| Ala inkladi per: dnayans<br>Afegir comentari | Afegir comentari     |                                            | 11. |

#### 1. Carrega formulari

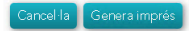

La primera dada a omplir és la unitat organitzativa. Aquesta dada és obligatòria i ens habilitarà els camps associats als usuaris d'Educació, com «Accés al XESTIB» i «Tipus d'accés», el qual haurà de ser de tipus «Extern» si és un personal docent d'Educació.

A continuació mostrem un exemple de formulari amb les dades ja omplertes a manera d'exemple.

| soffid                                            |                               | <b>Q</b> Cercar |                                            | ? &                     |
|---------------------------------------------------|-------------------------------|-----------------|--------------------------------------------|-------------------------|
| Menú principal > Carrega form                     | nulari                        |                 |                                            | =                       |
| Procés                                            | 19105616                      |                 | Sol·licitud d'alta d'usuari (Versió 3.0.1) |                         |
| Tasca                                             | 19105618                      |                 | Carrega formulari                          |                         |
| Tasca Registre d'accions                          | Annexes Comentaris            |                 |                                            |                         |
| Unitat organitzativa                              | ce07000467 CEIP MESTRE COLOM  | (BUNYOLA)       |                                            | ^                       |
| Nom                                               | Marc                          |                 |                                            |                         |
| Primer Ilinatge                                   | Vallespir                     |                 |                                            |                         |
| Segon Ilinatge                                    | Bonet                         |                 |                                            |                         |
| NIF                                               | 93575108E                     |                 |                                            |                         |
| Telèfons                                          | 679657924                     |                 |                                            |                         |
| Tipus de contracte                                | Administració Pública         | *               |                                            |                         |
| Tipus d'accés                                     | Extern                        | •               |                                            |                         |
| Contracte d'Administració<br>Pública              | Personal concertat d'Educació | *               |                                            |                         |
| Data de finalització                              | <b>1</b>                      |                 |                                            |                         |
| Accés al XESTIB                                   |                               |                 |                                            |                         |
| Alla iniciada per: dinayans<br>Afegir comentari A | fegir comentari               |                 |                                            |                         |
| 🖶 Tanca                                           |                               |                 |                                            | Cancel·la Genera imprés |

Una vegada omplert pitjarem al botó «Genera imprès» situat a la part inferior dreta.

S'han d'introduir les dades exactament com són al NIF de l'usuari.

És molt important que es revisin totes les dades (la dada més important és el NIF) abans de pitjar «Genera imprès».

#### 2. Imprimir documentació

La següent pantalla que ens apareix és l'anomenada «Imprimir documentació».

En aquesta passa el sistema detecta que l'usuari ja existeix i avisa mitjançant missatges en vermell al secretari o secretària.

| iii soffid                                                                                                    | Q Cercar                                   | ? &        |
|----------------------------------------------------------------------------------------------------|--------------------------------------------|------------|
| Menú principal > Imprimir documentació Marc Vallespir Bonet                                                                                                    |                                            | =          |
| Procés 19105616                                                                                                    | Sol·licitud d'alta d'usuari (Versió 3.0.1) |            |
| Tasca 19105673                                                                                                    | Imprimir documentació Marc Vallespir Bonet |            |
| Tasca Registre d'accions Annexes Comentaris                                                                                                    |                                            |            |
| Ha d'imprimir 2 còpies del document adjunt per a signatura de l'interessat <sup>41</sup><br>Una còpia és per l'interessat i l'altra l'arxiva RRHH<br>Una vegada signat, pitgi el botó 'Proposa'<br>Avis: Aquest usuari ja està donat d'alta.<br>Amb el nom: Marc Vallespir Bonet.<br>Codi d'usuari: x93575108.<br>Centre de treball: ce07000415 Centre de Proves del Worflow (Palma).<br>Si continúa se li donarà de baixa del centre actual.<br>Codi de la comencia de baixa del centre actual.<br>Comencia de la comencia de baixa del centre actual.<br>Comencia de la comencia de baixa del centre actual.<br>Comencia de la comencia de baixa del centre actual.<br>Comencia de la comencia de baixa del centre actual.<br>Comencia de la comencia de baixa del centre actual.<br>Comencia de la comencia de baixa del centre actual.<br>Comencia de la comencia de la comencia | I c myons                                  | ~          |
| Constituina Estatustica Estuduatio Cultura I Universitata Estatusta Estuduatio Cultura I Universitata Estatusta Estatusta Cultura I Universitata Autorean Estatusta Estatusta Autorean Estatusta Estatusta Autorean Estatusta Estatusta Autorean Estatusta Estatusta Autorean Estatusta Estatusta Autorean Estatusta Estatusta Autorean Estatusta Estatusta Autorean Estatusta Estatusta Autorean Estatusta Estatusta Autorean Estatusta Estatusta Autorean Estatusta Autorean Estatu                                                    |                                            |            |
| Ver reter into the Cuccum (source)                                                                                                    | Cancel·la Correge                          | ix Proposa |

A aquest moment és molt important que:

S'imprimeixin les dues còpies pitjant la impressora, ja que si es continua el procés sense haver imprès la sol·licitud, s'haurà de rebutjar i tornar a començar el procés.

L'usuari revisi bé que les seves dades són correctes, abans de continuar el procés per tal d'evitar modificacions posteriors.

Des d'aquí, pitjant el botó «Corregeix», es pot tornar al formulari d'introducció de dades en cas que alguna dada fos incorrecta.

Quan l'usuari hagi verificat que les dades són correctes i hagi signat manuscritament les dues còpies, es pitja el botó «Proposa», per passar a la tasca d'Aprovació.

#### 3. Signa sol·licitud d'alta

A continuació, ens apareix una pantalla on podem comprovar de nou l'exactitud de les dades. Igual que a la pantalla anterior ens apareixen uns missatges en vermell per indicar que l'usuari ja existeix.

| 🗰 soffid                                                                                                    |                                                                                        | Q Cercar                                                                                                    | ? &            |
|----------------------------------------------------------------------------------------------------|----------------------------------------------------------------------------------------|----------------------------------------------------------------------------------------------------|----------------|
| <u>Menú principal</u> > Signa sol·licitud                                                                                                    | d d'alta Marc Vallespir Bonet                                                          |                                                                                                    | Ξ              |
| Procés                                                                                                    | 19105616                                                                               | Sol·licitud d'alta d'usuari (Versió 3.0.1)                                                                                       |                |
| Tasca                                                                                                    | 19105824                                                                               | Signa sol·licitud d'alta Marc Vallespir Bonet                                                                                    |                |
| Tasca Registre d'accions A                                                                                                    | nnexes Comentaris                                                                      |                                                                                                    |                |
| Avís: Aquest usuari ja està donat<br>Amb el nom: Marc Vallespir Bone<br>Codi d'usuari: x93575108.<br>Centre de treball: ce07000415<br>Si continúa se li donarà de baixa | d'alta.<br>it.<br>Centre de Proves del Worflow (Palma).<br>del centre actual.          |                                                                                                    | Â              |
| Unitat organitzativa                                                                                                    | CEIP MESTRE COLOM (BUNYOLA)                                                            |                                                                                                    |                |
| Nom                                                                                                    | Marc                                                                                   |                                                                                                    |                |
| Primer Ilinatge                                                                                                    | Vallespir                                                                              |                                                                                                    |                |
| Segon Ilinatge                                                                                                    | Bonet                                                                                  |                                                                                                    |                |
| NIF                                                                                                    | 93575108E                                                                              |                                                                                                    |                |
| Telèfons                                                                                                    | 679657924                                                                              |                                                                                                    |                |
| Tipus d'accés                                                                                                    | E                                                                                      |                                                                                                    |                |
| Tipus de contracte                                                                                                    | Administració Pública                                                                  |                                                                                                    |                |
| Contracte d'Administració<br>Pública                                                                                                    | Personal concertat d'Educació                                                          |                                                                                                    |                |
| Data de finalització                                                                                                    | 蓖                                                                                      |                                                                                                    |                |
| Nom ja registrat:                                                                                                    |                                                                                        |                                                                                                    |                |
|                                                                                                    | Certific que les dades de la sol·licitud o<br>i que ha acceptat mitjançant la seva fir | l'alta de Marc Vallespir Bonet amb DNI 93575108E són correctes<br>ma les obligacions i responsabilitat d'ús del compte d'usuari. | ~              |
| to Tanca                                                                                                    |                                                                                        |                                                                                                    | Aprova Rebutja |

Si el canvi d'unitat organitzativa no es considera, correcte, s'haurà de rebutjar pitjant el botó «Rebutja» situat a la part inferior dreta. Aquesta acció implica que la sol·licitud s'hauria de tornar a començar des del principi, ja que es tanca el procés d'aquest procés i desapareix de les tasques pendents.

#### 4. Genera contrasenya

Es crea una nova tasca del tipus «Genera contrasenya». S'hauran d'esperar uns minuts per a veure la tasca de «Genera contrasenya» a la pantalla «Les meves tasques». El sistema manté el codi d'usuari i l'adreça de correu electrònic que ja tenia assignats

| 🗰 soffid             |                                        | 🔍 Cercar                                              |                 |           |                                     | ? 🎝 |
|----------------------|----------------------------------------|-------------------------------------------------------|-----------------|-----------|-------------------------------------|-----|
| Menú principal > Les | meves tasques                          |                                                       |                 |           |                                     | C = |
| 🗘 Id Procés          | ♦ Procés                               |                                                       | 🗘 Data inici    | Venciment | ∳ Assignat                          |     |
| Filter               | Filter                                 | Filter                                                | Filter          | Filter    | Filter                              |     |
| 18928660             | Sol·licitud d'alta d'usuari            | Genera contrasenya x32141589 Alicia Vallespir Quejigo | 16/1/2024 16:18 |           | dmayans                             |     |
| 8850485              | Sol·licitud per a administrar un equip | Aprovació d'accés a host com a administrador          | 1/8/2022 11:09  |           | SEU_WINDOWS, SOFFID_ADMIN, PC_ADMIN |     |
| 8782364              | Sol·licitud per a administrar un equip | Aprovació d'accés a host com a administrador          | 29/7/2022 9:28  |           | SEU_WINDOWS, SOFFID_ADMIN, PC_ADMIN |     |
| 8779970              | Sol·licitud per a administrar un equip | Aprovació d'accés a host com a administrador          | 28/7/2022 13:03 |           | SEU_WINDOWS, SOFFID_ADMIN, PC_ADMIN |     |

Quan finalment, ja s'ha generat la tasca de «Genera contrasenya», s'haurà de decidir si:

- Mantenir la contrasenya de l'usuari, perquè la recorda, i no vol que se li canviï a una nova contrasenya temporal. Per mantenir la seva contrasenya, es pitja el botó «Cancel·la».
- Assignar-li una contrasenya nova temporal. Per assignar-li una nova contrasenya, es pitja «Assigna contrasenya»

| 🗰 soffid                       |                                            | Q Cercar                                          | ? & |
|--------------------------------|--------------------------------------------|---------------------------------------------------|-----|
| <u>Menú principal</u> > Genera | contrasenya x93575108 Marc Vallespir Bonet |                                                   | =   |
| Procés                         | 19105616                                   | Sol·licitud d'alta d'usuari (Versió 3.0.1)        |     |
| Tasca                          | 19106010                                   | Genera contrasenya x93575108 Marc Vallespir Bonet |     |
| Tasca Registre d'accio         | ons Annexes Comentaris                     |                                                   |     |
| Codi                           | x93575108                                  |                                                   |     |
| Grup                           | CEIP MESTRE COLOM (BUNYOLA                 | 0                                                 |     |
| Nom                            | Marc                                       |                                                   |     |
| Primer Ilinatge                | Vallespir                                  |                                                   |     |
| Segon Ilinatge                 | Bonet                                      |                                                   |     |
| NIF                            | 93575108E                                  |                                                   |     |
| Email                          | mvallespirbonet@educaib.eu                 |                                                   |     |
| Telèfons                       | 679657924                                  |                                                   |     |
| Alta iniciada per: dmayans     |                                            |                                                   |     |
| Afegir comentari               | Afegir comentari                           |                                                   |     |
|                                |                                            |                                                   | 11. |

kssigna contrasenya 📘 Canc

#### Assignació de grups secundaris

Aquesta opció es fa servir quan una persona treballa en més d'un centre educatiu. La persona, se suposa que té un centre de referència, on se li haurà fet l'alta d'usuari. I la resta de centres on treballa, no han de fer l'alta nova, sinó que han de posar el seu centre com a grup secundari.

Per assignar codis de centre addicionals com a grups secundaris, pitgem «Assignació de grups secundaris» des de la pantalla «Les meves peticions». A partir d'aquí ens apareixerà la següent pantalla per assignar i revocar els grups.

#### <u>Menú principal</u> > Assignacio i revocacio de grups secundaris

| Procés                      | 2651009973  |             | Assignacio de grups secundaris (Versió 3.0. |                            |
|-----------------------------|-------------|-------------|---------------------------------------------|----------------------------|
| Tasca                       | 26510       | )9975       | Assignacio i revo                           | ocacio de grups secundaris |
| Tasca Registre d'accions    | Annexes     | Comentaris  |                                             |                            |
| Cerca usuari                | NIF:        |             |                                             | Cerca                      |
|                             | Codi        | :           |                                             |                            |
| Usuari                      |             |             |                                             |                            |
| NIF                         |             |             |                                             |                            |
| Grup primari                |             |             |                                             |                            |
| Grup secundaris actuals     | Grup        | Descripció  |                                             |                            |
|                             |             |             |                                             |                            |
| Grups secundaris a assignar | ce07        | 00000 📄 Nom | Descripció                                  |                            |
|                             |             |             |                                             |                            |
| Grups secundaris a revocar  |             | + Nom       | Descripció                                  |                            |
|                             |             |             |                                             |                            |
| Afegir comentari            | Afegir come | ntari       |                                             |                            |
|                             |             |             |                                             |                            |
| 🕂 Tanca                     |             |             |                                             | Aprova Cance               |

A continuació, per assignar un grup heu d'escriure les lletres «ce» seguides del vostre codi de centre (com es mostra a la captura anterior) i clicar el botó «+». Després, apareixerà el nom i la descripció del seu centre i haureu de clicar el botó «Aprova» situat a la part inferior dreta de la pantalla.

| Grups secundaris a assigna | r                | + Nom<br>ce07000000 | Descripció<br>CEIP PROVES |        |         |
|----------------------------|------------------|---------------------|---------------------------|--------|---------|
| Grups secundaris a revocar |                  | Pom -               | Descripció                |        |         |
| Afegir comentari           | Afegir comentari |                     |                           |        | h       |
| Tanca                      |                  |                     |                           | Aprova | Cancela |

≡

Per altra banda, si voleu revocar un grup haureu de seguir les mateixes passes però introduint «ce» seguit del vostre codi de centre a l'apartat «Grups secundaris a revocar».

#### Gestionar llista de correu de centre

Per gestionar quins usuaris poden accedir al correu del centre (@educaib.eu), s'ha de seleccionar l'opció «Gestionar llista de correu de centre» des de la pantalla «Les meves peticions». Després, ens apareixerà la següent pantalla:

| Menú principal > Definir au | itoritzacions               | =                                                   |
|-----------------------------|-----------------------------|-----------------------------------------------------|
| Procés                      | 2651201473                  | Gestionar llista de correu de centre (Versió 3.0.2) |
| Tasca                       | 2651201475                  | Definir autoritzacions                              |
| Tasca Registre d'accion     | ns Annexes Comentaris       |                                                     |
| Centre educatiu             | pdocent Personal docent 🛛 🗸 |                                                     |
| Dades centre                | pdocent Personal docent     |                                                     |
| Codi bústia                 | BUSTIA_PDOCENT              |                                                     |
| Rol bústia                  | PERSONALDOCENT              |                                                     |
| Adreça de correu            | personaldocent@educaib.eu   |                                                     |
| Usuaris autoritzats         | Codi Nom                    |                                                     |
| Afegir comentari            | Afegir comentari            | ୍                                                   |
|                             |                             |                                                     |
| 🖶 Tanca                     |                             | Accepta Cancel·la                                   |

Per assignar un nou usuari perquè pugui gestionar el compte de correu del centre s'haurà de clicar el botó «+». A continuació, apareixerà la següent pantalla per realitzar la cerca d'usuaris.

| Cerca usuaris |           |            |              |         |           |
|---------------|-----------|------------|--------------|---------|-----------|
| Codi:         |           |            |              |         |           |
| NIF:          | A00000000 |            |              |         |           |
| Nom:          |           |            |              |         |           |
| 1er llinatge: |           |            |              |         |           |
| 2on llinatge: |           |            |              |         |           |
| Cerca         |           |            |              |         |           |
| Codi          | ≑ Nom     | Llinatge 1 | ÷ Llinatge 2 | ≑ NIF   | ÷         |
|               |           |            |              | Accepta | Cancel·la |

Per cercar un usuari haurem d'introduir el seu DNI com es mostra a la captura anterior, clicar el botó «**Cerca**». Posteriorment, apareixerà el nom de l'usuari a la taula inferior, que l'haurem de seleccionar i clicar «Accepta». Després, es tancarà la finestra emergent, i haurem de clicar «Accepta» a la pantalla general i d'aquesta manera es desaran els canvis.

Si es vol eliminar un usuari de la llista d'usuaris que poden gestionar el correu simplement s'haurà de seleccionar el seu nom a la llista «Usuaris autoritzats», clicar el botó «-» i acceptar els canvis.

### Gestionar la coordinació TIC del centre

Per gestionar l'assignació del rol de coordinació TIC del centre, s'ha de seleccionar l'opció «Gestionar la coordinació TIC del centre» des de la pantalla «Les meves peticions». Després, ens apareixerà la següent pantalla:

#### Menú principal > Definir autoritzacions

| Procés                  | 2651469495            | Gestionar la coordinació TIC del<br>centre (Versió 3.0.2) |
|-------------------------|-----------------------|-----------------------------------------------------------|
| Tasca                   | 2651469497            | Definir autoritzacions                                    |
| Tasca Registre d'accion | ns Annexes Comentaris |                                                           |
| Centre educatiu         | -Sel·leccioni-        | ~                                                         |
| Dades centre            |                       |                                                           |
| Codi aplicació          |                       |                                                           |
| Rol de coordinació TIC  |                       |                                                           |
| Usuaris autoritzats     | Codi Nom              |                                                           |
| Afegir comentari        | Afegir comentari      |                                                           |
| 🖴 Tanca                 |                       | Accepta Cancel·la                                         |

Com es pot veure a la captura anterior, aquesta pantalla té la mateixa estructura que la secció «Gestionar llista de correu de centre» i l'assignació o revocació dels usuaris autoritzats es realitza mitjançant els botons «+» i «-» seguint les passes indicades a l'anterior secció.

≡